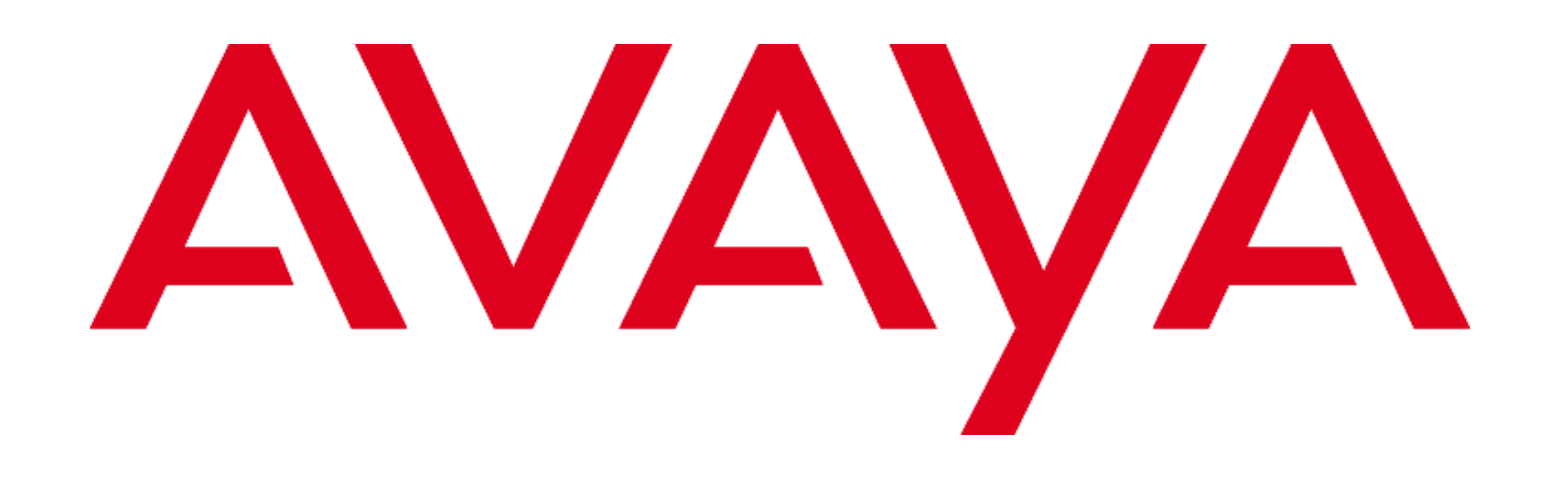

Application notes for supporting third-party certificate in Avaya Aura® System Manager 6.3.x and 7.0.x

Issue 1.3

November 2017

"THE INFORMATION PROVIDED IN HEREIN IS PROVIDED "AS IS" WITHOUT ANY EXPRESS OR IMPLIED WARRANTY. This document is intended to provide general information, and is not made part of any agreement you may have with Avaya related to your purchasing and/or licensing of Avaya products or services and related warranty, maintenance and support."

© 2017 Avaya Inc. All rights reserved.

#### Notice

While reasonable efforts have been made to ensure that the information in this document is complete and accurate at the time of printing, Avaya assumes no liability for any errors. Avaya reserves the right to make changes and corrections to the information in this document without the obligation to notify any person or organization of such changes.

**Documentation Disclaimer** 

"Documentation" means information published by Avaya in varying mediums which may include product information, operation instructions and performance specifications that Avaya generally makes available to users of its products.

Documentation does not include marketing materials. Avaya shall not be responsible for any modifications, additions, or deletions to the original published version of documentation unless such modifications, additions, or deletions were performed by Avaya. End User agrees to indemnify and hold harmless Avaya, Avaya's agents, servants and employees against all claims, lawsuits, demands and judgments arising out of, or in connection with, subsequent modifications, additions or deletions to this documentation, to the extent made by End User.

# Contents

| INTRODUCTION                                                                | .4 |
|-----------------------------------------------------------------------------|----|
| SCOPE                                                                       | .4 |
| PROCEDURE TO IMPORT THIRD PARTY CERTIFICATES INTO SYSTEM MANAGER            | .4 |
| Pre-requisite:                                                              | .4 |
| IDENTITY CERTIFICATE ATTRIBUTES                                             | .5 |
| Management Container TLS Service                                            | .5 |
| Section 1: For Primary System Manager or Standalone System Manager          | .6 |
| Section 2: For Secondary System Manager                                     | .9 |
| Section 3: For Managed Elements                                             | 12 |
| Appendix 1 - PROCEDURE TO DISABLE A CERTIFICATE PROMPT IN INTERNET EXPLORER | 16 |
| STEP 1: Install Trusted Certificates                                        | 16 |
| Appendix 2 - PROCEDURE TO DISABLE A CERTIFICATE PROMPT IN FIREFOX           | 17 |
| STEP 1: Install Trusted Certificates                                        | 17 |
| Appendix 3 – USEFUL COMMANDS                                                | 17 |

# **INTRODUCTION**

This document is for the System Manager 6.3.x and 7.0.x releases. The document lists the steps required for supporting third-party certificates in System Manager.

## **SCOPE**

The scope of this document is limited to the configuration of Container TLS service certificate of System Manager with thirdparty certificate.

### PROCEDURE TO IMPORT THIRD PARTY CERTIFICATES INTO SYSTEM MANAGER

Pre-requisite:

 A certificate needs to be generated with the hostname as the CN, Subject Alternative Name as the FQDN and VFQDN (Refer section for getting VFQDN value) of that machine, as DNS name, and signed by the third-party certificate authority (CA). Refer Identity Certificate Attributes section for more details about certificate attributes in certificate.

**Note** - FQDN and VFQDN must be different and unique must match FQDN and VFQDN values provided during System Manager installation. VFQDN must be same for primary and secondary System Manager if Geographic Redundancy is enabled.

Note- Refer Section 4 for getting VFQDN of System Manager.

- In the Geographic Redundancy environment, secondary System Manager certificate needs to be generated with the hostname as the CN, Subject Alternative Name as VFQDN and FQDN of secondary System Manager, as DNS name.
- The enhanced key usage of the certificate must have Server Authentication and client Authentication values.
- The PKCS#12 format file must include the private key and the associated third party identity certificate and the chain of all Sub CA/intermediate CA and root CA in its issuing hierarchy.
- The third-party CA certificate is required including all Sub CA/intermediate CA and root CA in the issuing hierarchy of the identity certificate.
- Recommended certificate signature algorithm is SHA-256 With RSA.
- Create a backup of System Manager. Avaya recommends storing the backup on an external device. For more information on creating a backup of the installed System Manager data, see the System Manager Release Notes of the respective release on the Avaya Support site.
- Before starting with following steps, disable the Geographic Redundancy replication.
- > Section 1 contains steps for replacing Container TLS service certificate of system manager with third-party certificate.
- Section 2 contains steps for replacing Container TLS service certificate of secondary system manager with third-party certificate in case of Geographic redundancy environment.
- Section 3 contains steps for supporting third-party certificate in different elements like Session Manager, Branch Nodes and more.

# **IDENTITY CERTIFICATE ATTRIBUTES**

The certificate attributes for the identity certificates of Container TLS service in System Manager is mentioned in the table below. While replacing the certificate with System Manager CA or External CA signed certificate strictly ensure that the new identity certificate has the mentioned attributes. This is required for correct functionality of System Manager and other related elements.

| Attribute                       | Value                                                                                        | Required?                                      |
|---------------------------------|----------------------------------------------------------------------------------------------|------------------------------------------------|
| Subject                         | CN={system-manager-fqdn}                                                                     | required                                       |
| Validity                        | validity period                                                                              | required                                       |
| Authority Key Identifier        | Hash                                                                                         | required <sup>1</sup>                          |
| Subject Key Identifier          | Hash                                                                                         | recommended                                    |
| Key Usage                       | digitalSignature<br>nonrepudiation<br>keyEncipherment                                        | required<br>optional<br>required               |
| Extended Key Usage              | id-kp-serverAuth = 1.3.6.1.5.5.7.3.3.1<br>id-kp-clientAuth = 1.3.6.1.5.5.7.3.3.2             | required<br>required <sup>2</sup>              |
| Subject Alternative             | DNS:{system-manager-vfqdn}                                                                   | required <sup>3</sup>                          |
| Name                            | DNS:{system-manager-fqdn}                                                                    | required                                       |
| Authority Information<br>Access | <pre>OCSP - URI:http://{ocsp-server}{:ocsp-<br/>port}{/ocsp-path}</pre>                      | optional <sup>4</sup>                          |
| CRL Distribution Points         | URI:http://{crl-server}{:crl-port}{/crl-path}<br>URI:ldap://{crl-server}{:crl-port}{/crl-dn} | optional <sup>4</sup><br>optional <sup>4</sup> |

#### **Management Container TLS Service**

1. Authority key identifiers are required elements in end entity certificates to properly establish the trust chain.

- 2. Required as this Identity Certificate is used when the server is acting as a client (TLS mutual authentication)
- 3. System Manager VFQDN is required for communication with geo-R aware elements like Session Manager. VFQDN is required even for standalone System Manager deployment.

VFQDN can be found using one of the below methods:

- Using the curl command access the following url like:
  - \$ curl --connect-timeout 1 -k -silent https://{system-manager-fqdn}/ws/grservice/getgrstate/test Refer tag <virtualFQDN> grsmgr.smgrdev.avaya.com </virtualFQDN> for the value. Here grsmgr.smgrdev.avaya.com is the VFQDN
- Access the url : https://{system-manager-fqdn}/ws/grservice/getgrstate/test on the browser. An output like the following is received:
   STANDALONE 148.147.162.203 pdev26vm3.smgrdev.avaya.com STANDALONE 127.0.0.1 grsmgr.smgrdev.av aya.com 7.1.11.710006664 2017-05-08T09:52:16.330Z
   Here grsmgr.smgrdev.avaya.com is the VFQDN, the value before the release number text
- On System Manager CLI view the read the following file like: \$ cat \$MGMT\_HOME/infra/conf/smgr-properties.properties Look for the value of property virtualFQDN
- 4. Optionally required: System Manager and other Aura elements do not carry out revocation checking, but if other devices in the network require revocation checking information may be required.

### Section 1: For Primary System Manager or Standalone System Manager

STEP 1: Replace the System Manager Web Server identity certificate with the third party certificate by using System Manager Console.

Replace an identity certificate

- 1. On the System Manager console, under Elements, click Inventory.
- 2. Click Manage Elements in the left navigation pane.
- 3. On the Manage Elements page, select System Manager and click More Actions > Configure Identity Certificates.
- 4. On the Identity Certificate page, select Container TLS Service.
- 5. On the Identity Certificate page, click **Replace**.
- 6. On the Replace Identity Certificate page, perform following step:
  - Click Import third party PCKS # 12 file and do the following:
    - Enter the file name in the **Please select a file** field.
    - Enter the password in the **Password** field.
    - Click Retrieve Certificate. The Certificate Details section displays the details of the certificate.
    - Click **Commit** to replace the certificate with the imported third-party certificate.

|                                                            | avaya.com/SINSI/                                                                                                    |                                                                                                    |                                                                                                    | 👚 🐨 C" 🚺 • image search                                                        | 户 俞                                                                                                    |  |
|------------------------------------------------------------|----------------------------------------------------------------------------------------------------|----------------------------------------------------------------------------------------------------|----------------------------------------------------------------------------------------------------|--------------------------------------------------------------------------------|----------------------------------------------------------------------------------------------------|--|
| AYA                                                        | Ava                                                                                                    | aya Aura® System I                                                                                                    | Manager 6.3                                                                                                    | Help : Ab                                                                      | conclusion of the base of the start is a start is the start is the start is the start of the start is the start is the sta |  |
|                                                            | Manual Elements ( Isourita                                                                                                    | er í Manane Flemente                                                                                                    |                                                                                                    |                                                                                | Inventory Bone                                                                                                    |  |
| ventory<br>Hanage Clements<br>Collected Inventory          | Identity Certificates                                                                                                    | Y / remark crements                                                                                                    |                                                                                                    |                                                                                | Help<br>Done                                                                                                    |  |
| Install and Upgrade<br>Yanagement                          |                                                                                                    |                                                                                                    |                                                                                                    |                                                                                |                                                                                                    |  |
| Manage Serviceability<br>Agents                            | Identity Certificates                                                                                                    |                                                                                                    |                                                                                                    |                                                                                |                                                                                                    |  |
| Inventory<br>Yanagement                                    | Replace Expert Renew                                                                                                    |                                                                                                    |                                                                                                    | Filters 6                                                                      |                                                                                                    |  |
|                                                            |                                                                                                    |                                                                                                    |                                                                                                    |                                                                                |                                                                                                    |  |
| Synchronization                                            | Service Name                                                                                                    | Common Name                                                                                                    | Valid To                                                                                                    | Espired                                                                        | Service Description                                                                                                    |  |
| ynchronization<br>5 1888 and CallPilot                     | Service Name                                                                                                    | Common Name                                                                                                    | Valid Te<br>Sat Nov 29 14:55:00 15T 2014                                                                                                    | Expired                                                                        | Service Description                                                                                                    |  |
| ynchronization<br>5 1888 and CallPilot<br>ynchronization   | Service Name           IAM SAML Signing           JONS                                                                                                    | Common Name<br>Lam_stand_stipping<br>joing                                                                                                    | Valid Te<br>Sat New 29 14:55:00 15T 2014<br>Pri New 28 15:52:34 15T 2014                                                                                                    | Expired<br>No<br>No                                                            | Service Description<br>IAM SAML Seguine<br>Service<br>JONS Service                                                                                                    |  |
| ynchronization<br>5 1888 and Califilot<br>ynchronization   | Service Name IAM SAML Signing JONS IAM Dutubase                                                                                                    | Common Name<br>Lam_Land_signing<br>joing<br>Lam_db                                                                                                    | Valid Te<br>Sat Nov 29 14:55:09 15T 2014<br>Fm Nov 28 15:52:34 15T 2014<br>Fm Nov 28 15:52:33 15T 2014                                                                                                    | Engined<br>Pio<br>Pio<br>Pio                                                   | Service Descriptio<br>IAM GAML Seguin<br>Service<br>JONS Service<br>IAM Database<br>Service                                                                                                    |  |
| ynchronication<br>5 1889 and CallPilot<br>ynchronication   | Service Name IAM SAML Signing JONS IAM Dutabase Apache Load Balancer                                                                                                    | Common Name<br>Ism_saml_stipping<br>jong<br>Ism_db<br>spathe_load_balancer                                                                                                    | Valid To:<br>Sat Nov 29 14:55:00 IST 2014<br>Pri Hov 20 15:52:34 IST 2014<br>Pri Hov 20 15:52:33 IST 2014<br>Pri Hov 20 15:52:34 IST 2014                                                                                                    | Expired<br>No<br>No<br>No                                                      | Service Description<br>IAM SANL, Signin<br>Service<br>JONS Service<br>IAM Database<br>Service<br>Apathe Land<br>Apathe Land                                                                                                    |  |
| ynchronication<br>5 1889 and CallPilot<br>ynchronication   | Service Name  IAM SAML Signing JONS IAM Dutabase Apsche Load Balancer IAM LDAP                                                                                                | Common Name<br>Ian_saml_sipping<br>jons<br>Ian_db<br>apache_load_balancer<br>Ian_dbp                                                                                                    | Valid To<br>Sat Nov 29 14:55:09 157 2014<br>Pri: Nov 20 15:52:34 157 2014<br>Pri: Nov 20 15:52:33 157 2014<br>Pri: Nov 20 15:52:24 157 2014<br>Pri: Nov 20 15:52:52 157 2014                                                                                                    | Taylord<br>No<br>No<br>No<br>No                                                | Service Decorption<br>IAM SAML Supan<br>Service<br>JONS Service<br>IAM Database<br>Service<br>Apathe Said<br>Balancer Service<br>IAM LOAP Service                                                                                                    |  |
| ynchronization<br>5 1980 and CallPilot<br>ynchronization   | Service Name  JAM SAML Signing JONS JAM Database Apache Load Balancer JAM LDAP WEELM Legacy                                                                                   | Common Hame<br>iam_saml_signing<br>jone<br>iam_dh<br>apache_load_balancar<br>iam_ldap<br>whim_lapacy                                                                                                    | Valid To:           Sat New 29 14:55:09 IST 2014           Fin New 29 15:52:14 IST 2014           Fin New 20 15:52:13 IST 2014           Fin New 20 15:52:03 IST 2014           Fin New 20 15:52:03 IST 2014           Fin New 20 15:52:03 IST 2014           Fin New 20 15:52:03 IST 2014           Fin New 20 15:52:03 IST 2014                                                                                                    | Expired<br>Dia<br>Dia<br>Dia<br>Dia<br>Dia<br>Dia<br>Dia                       | Service Decorption<br>IAM SAML Supan<br>Service<br>JONS Service<br>IAM Database<br>Service<br>Apache Load<br>Balancer Service<br>IAM LOAD Servic<br>WEBLM Leptop<br>Service                                                                                                    |  |
| ynchronization<br>5 1889 and CallPilot<br>ynchronization   | Service Name     IAM SAML Signing     JONS     IAM Database     Apsche Lead Balancer     IAM LDAP     WEBLM Legecy     JONA                                                   | Common Hame<br>ian_sami_signing<br>jons<br>ian_db<br>apache_lead_belancer<br>ian_ldap<br>webin_leasey<br>yens                                                                                                    | Value To:           Sat Nov. 29.14:55:00.157.2014           Pin Hov. 20.15:52:24.187.2014           Pin Hov. 20.15:52:33.187.2014           Pin Hov. 20.15:52:34.167.2014           Pin Hov. 20.15:52:34.167.2014           Pin Hov. 20.15:52:35.187.2014           Pin Hov. 20.15:52:31.187.2014           Pin Hov. 20.15:52:31.187.2013           Pin Hov. 20.15:52:31.24.107.2013                                                                                                    | Taylord<br>Pic<br>Pic<br>Pic<br>Pic<br>Pic<br>Pic<br>Pic                       | Service Description<br>IAM SANA Septim<br>Service<br>JOHS Service<br>IAM Database<br>Service<br>Service<br>IAM DAP Service<br>IAM LDAP Service<br>WELLM Logect<br>Service<br>JOHA Service                                                                                                    |  |
| ynchronization<br>5 1889 and CallPilot<br>ynchronization   | Service Name     IAM SAML Signing     JONS     JONS     And Dutabase     Apsche Lood Balancer     JAM LUAAP     WEBLM Loper;     JONS     DOSE     DIE                        | Common Human<br>iam_saml_signing<br>jone<br>iam_dh<br>apache_load_balancar<br>iam_ldap<br>webim_lapacy<br>jone<br>dra                                                                                                    | Valid To<br>Sat Nov 29 14:55:08 IST 2014<br>Pri Hov 20 15:52:24 IST 2014<br>Pri Hov 20 15:52:34 IST 2014<br>Pri Hov 20 15:52:34 IST 2014<br>Pri Hov 20 15:52:32 IST 2014<br>The Hov 20 15:52:41 IST 2014<br>Pri Hov 20 15:52:41 IST 2014                                                                                                    | Tapired<br>No<br>No<br>No<br>No<br>No<br>No<br>No<br>No                        | Service Decorption<br>IAnt Status<br>Service<br>JOHS Benice<br>IAN Database<br>Aparthe Lind<br>Balance Service<br>IAN LDAP Service<br>VEDLU Legecy<br>Service<br>JOHA Barvice<br>Used for DSE                                                                                                    |  |
| ynchronization<br>5 1889 and CallPilot<br>ynchronization   | Service Name IAM SAML Signing JOHS AM Database Apsche Lasd Balancer IAM LDAP WEBLM Legecy DOHA DOHE Management                                                                | Common Hame<br>iam_saml_signing<br>jons<br>iam_db<br>apacha_laad_balancer<br>iam_ldap<br>webim_lagecy<br>jons<br>das<br>mgmt                                                                                                    | Value To:           Sat Nov 29 14:55:00 15T 2014           Pri Nov 20 15:52:10 15T 2014           Pri Nov 20 15:52:23 15T 2014           Pri Nov 20 15:52:24 10T 2014           Pri Nov 20 15:52:24 10T 2014           Pri Nov 20 15:52:24 10T 2014           Pri Nov 20 15:52:24 10T 2014           Pri Nov 20 15:52:24 10T 2014           Pri Nov 20 15:52:24 10T 2014           Pri Nov 20 15:52:24 10T 2014           Pri Nov 20 15:52:21 10T 2014           Pri Nov 20 15:52:21 10T 2014           Pri Nov 20 15:52:21 10T 2014                                                              | Tapaired<br>Pio<br>Pio<br>Pio<br>Pio<br>Pio<br>Pio<br>Pio<br>Pio<br>Pio<br>Pio | Service Decorption<br>IAM SAMIN<br>Samice<br>JOHS Service<br>IAM Database<br>Samice<br>IAM LOAP Service<br>IAM LOAP Service<br>JOHA Service<br>JOHA Service<br>Used for DSE<br>Management<br>Service                                                                                                    |  |
| ynchronization<br>5 1809 and Calibiot<br>ynchronization    | Service Name     IAM SAML Signing     JONS     IAM Database     Apsche Load Balancer     IAM LDAP     WEBLM Legety     JONA     DISE     Mexeponent     IAM SAML              | Common Name<br>ian_iand_signing<br>jone<br>ian_db<br>apacha_losd_belancer<br>ian_idap<br>weblm_iapacy<br>jone<br>dra<br>mpont<br>ian_sand_brops                                                                                                    | Value To:           Sat Nov. 29 14:55:00 IST 2014           Fin Hov. 20 15:52:14 IST 2014           Fin Hov. 20 15:52:13 IST 2014           Fin Hov. 20 15:52:23 IST 2014           Fin Hov. 20 15:52:23 IST 2014           Fin Hov. 20 15:52:23 IST 2014           Fin Hov. 20 15:52:23 IST 2014           Fin Hov. 20 15:52:23 IST 2014           Fin Hov. 20 15:52:23 IST 2014           Fin Hov. 20 15:52:23 IST 2014           Fin Hov. 20 15:52:23 IST 2014           Fin Hov. 20 15:52:23 IST 2014           Fin Hov. 20 15:52:23 IST 2014                                                 | Taylord<br>Pic<br>Pic<br>Pic<br>Pic<br>Pic<br>Pic<br>Pic<br>Pic<br>Pic<br>Pic  | Service Description<br>IAM Software<br>Service<br>JONES Service<br>IAM Database<br>Sarvice<br>Sarvice<br>IAM LDAP Service<br>USAN LDAP Service<br>JONA Service<br>Usan für DBE<br>Management<br>Service<br>IAM SARL Service                                                                                                    |  |
| iyechronization<br>5 1800 and Califolat<br>iyechronization | Servic Name     IAM SAM, Signing     JONS     IAM Database     Apsche Load Balancer     IAM DAtabase     MERLINAP     WEBLM Legery     JORA     DISE     Management     SPERT | Common Hame<br>ian_sami_siquing<br>jone<br>ian_db<br>apache_bed_belancer<br>ian_ldap<br>webin_legacy<br>gens<br>dra<br>transmither<br>apack<br>apach<br>apach | Value To:           Sat Nov. 29 14:55:00 187 2014           Fin Hov. 20 15:52:24 187 2014           Fin Hov. 20 15:52:24 187 2014           Fin Hov. 20 15:52:23 187 2014           Fin Hov. 20 15:52:23 187 2014           Thus Hov. 20 15:52:23 187 2014           Thus Hov. 20 15:52:23 187 2013           Fin Hov. 20 15:52:23 187 2014           Fin Hov. 20 15:52:23 1187 2014           Fin Hov. 20 15:52:23 1187 2014           Fin Hov. 20 15:52:23 1187 2014           Fin Hov. 20 15:52:23 1187 2014           Fin Hov. 20 15:52:23 1187 2014           Fin Hov. 20 15:52:23 1187 2014 | Tapaired<br>Pic<br>Pic<br>Pic<br>Pic<br>Pic<br>Pic<br>Pic<br>Pic<br>Pic<br>Pic | Service Decopter<br>IAM SAMI, Septing<br>Service<br>JONS Service<br>IAM Detabase<br>Apache Sanice<br>Ravice<br>Ravice<br>Value Service<br>Used for DBE<br>Donaf Service<br>Used for DBE<br>Mangement<br>Service<br>IAM SAMI, Service<br>SAMI, Service                                                                                                    |  |

Figure 1: System Manager Identity Certificates

STEP 2: Add the third party CA certificate to Primary System Manager or standalone System Manager Trusted certificate Stores.

Add certificate to System Manager trusted certificate store using System Manager Console

- 1. On the System Manager console, under **Elements**, click **Inventory**.
- 2. Click **Inventory** in the left navigation pane.
- 3. On the Manage Elements page, select System Manager and click More Actions > Configure Trusted Certificates.
- 4. On the Trusted Certificate page, click Add
- 5. On Add Trusted Certificate page, select Store Type to add trusted certificate as All.
- 6. On Add Trusted Certificate page, select Import from file.
- 7. On Add Trusted Certificate page, browse third party Root CA certificate for Please select a file.
- 8. On Add Trusted Certificate page, click Retrieve Certificate.
- 9. On Add Trusted Certificate page, click **Commit**.

Repeat the above steps for all Intermediate/Sub CA certificates in the Identity certificate chain.

#### Note: Do not delete any certificate from System Manager trusted certificate store.

| <ul> <li>https://westvict.platfor</li> </ul>                                                                                                    | m.avaya.com/SHGR/                                                                                                    |                                                                                                    | 🖙 🐨 C 🚺 🛃 - inage search                                                                                                    | ₽ 會                                                                                                    |
|----------------------------------------------------------------------------------------------------|----------------------------------------------------------------------------------------------------|----------------------------------------------------------------------------------------------------|----------------------------------------------------------------------------------------------------|----------------------------------------------------------------------------------------------------|
| AVAYA                                                                                                    | Avaya Aura <sup>e</sup> System Mana                                                                                                    | ger 6.3                                                                                                    | Help / About - Change Pas                                                                                                    | resed : Log off ade                                                                                      |
|                                                                                                    | None / Flements / Investory / Non-on Flements                                                                                                    |                                                                                                    | Inve                                                                                                    | entory * Home                                                                                            |
| Manage Demente<br>Collected Inventory                                                                                                    | Trusted Certificates                                                                                                    |                                                                                                    |                                                                                                    | Help<br>Done                                                                                             |
| Hanagement                                                                                                    | Trusted Certificates                                                                                                    |                                                                                                    |                                                                                                    |                                                                                                    |
| Agents<br>Inventory                                                                                                    | (View Add Expan) (Rammer)                                                                                                    |                                                                                                    |                                                                                                    |                                                                                                    |
| Agents<br>† Inventory<br>Management                                                                                                    | (Ves Add Esper) (Rumme)<br>15 Dame Refresh                                                                                                    |                                                                                                    |                                                                                                    | filter: Enable                                                                                           |
| Agents i Inventory Management i Synchronization                                                                                                    | (Ves Add Esper) (Rumme)<br>15 Demo Refresh                                                                                                    | Store Type                                                                                                    | Subject Name                                                                                                    | Filteri Enable                                                                                           |
| Agents Deventory Nanagement Synchronization Synchronization                                                                                                    | Stars         Refresh           Used for validating TLB cleant identity certificates           Used for validating TLB cleant identity certificates                                                                                                    | Stars Type<br>TM_DH-GUHD_TLS<br>TM_DH8-GUHD_TLS                                                                                                    | <b>Subject Name</b><br>Crimédiauls, OLI=MONT, O+AVAVA<br>OLI=MONT, Crimes I um 7,plations, avapa.com, C=CA, L=BVH<br>O+AVAVA                                                                                                    | Filteri Enable                                                                                           |
| Agents  Inventory Hanagement Synchronization C5100 and CalPilot Synchronization                                                                                                    | Media         Expansition           15         Berne           35         Berne           State         Bescription           Used for validating TLB cleant identity contificates         Used for validating TLB cleant identity contificates           Used for validating TLB cleant identity contificates         Used for validating TLB cleant identity contificates           Used for validating TLB cleant identity contificates         Used for validating TLB cleant identity contificates                                                                                                    | Store Type<br>TM_DH&OUND_TLS<br>TM_DH&OUND_TLS<br>TM_DH&OUND_TLS<br>TM_DH&OUND_TLS<br>TM_DH&OUND_TLS                                                                                                    | Solipeit Name<br>Chridefault, OUHROMT, OHAVAYA<br>OUHROMT, Chrimes I um 7 gleffinn, svays com, CHCA, LHEVH<br>OHAVAYA<br>OHAVAYA, OUHROMT, Chridefault<br>ChHEISOP CA, OUHRAYso Global Brovices, OUHClass 2 Mana<br>Solicities CA, OUHRAYso do Sela Brovices, OUHClass 2 Mana<br>Solicities CA, OUHRAYso do Sela Brovices, OUHClass 2 Mana<br>Solicities CA, OUHRAYso do Sela Brovices, OUHClass 2 Mana<br>Solicities CA, OUHRAYso do Sela Directory, Christian<br>Solicities CA, OUHRAYSO DO Constant, Carl                                                                                                    | Filter: Enable<br>ST+OR,<br>ped PKI Individual<br>pe (c)06;                                              |
| Agents Inventory Hanagement Synchronization CS 1999 and CaBPilot Synchronization                                                                                                    | User         Expansity         Frances           15 Diama         Rafresh           5 Stare Description                                                                                                    | Sterr Type           TM_DR&OURD_TLS           TM_DR&OURD_TLS           TM_DR&OURD_TLS           TM_DR&OURD_TLS           TM_DR&OURD_TLS           TM_OUTBOURD_TLS           TM_OUTBOURD_TLS           TM_OUTBOURD_TLS                                                                                                    | Sobject Name<br>CH-default, OU-MOMT, O+AVAVA<br>OU-MOMT, Chimess I vin T, platform, svays.com, C=CA, L=BVH<br>O+AVAVA<br>O=AVAVA, OU-MOMT, CH-default<br>Chief EDP CA, OU-MOMT, CH-default<br>Chief EDP CA, OU-MOMT, O+Avays, TeC, CHIS<br>Chief Subscriber CA, OC-globalt, DC=vavys, DC=com<br>Chief fault, OU-MOMT, O+AVAVA<br>OU-MOMT, CHimess I vin T, platform, svays, com, C=CA, L=BVH<br>OU-MOMT, CHimess I vin T, platform, svays, com, C=CA, L=BVH                                                                                                    | Filter: Enable<br>. ST=OR.<br>ped PKI Induidual<br>pe (c)06.<br>. ST=OR.                                 |
| Agents Agents Agents Supervised Synchronization C5 1000 and Califyiot Synchronization                                                                                                    | Used         Example           15         Dama         Rafnesh           15         States         Decodynamic           10         Used for validationy TLB client identity certificates           11         Used for validationy TLB client identity certificates           12         Used for validationy TLB client identity certificates           13         Used for validationy TLB client identity certificates           14         Used for validationy TLB client identity certificates           15         Used for validationy TLB client identity certificates           15         Used for validationy TLB client identity certificates           15         Used for validationy TLB client identity certificates           16         Used for validationy TLB client identity certificates           17         Used for validationy TLB client identity certificates           16         Used for validationy TLB server identity certificates           17         Used for validationy TLB server identity certificates           17         Used for validationy TLB server identity certificates                                                                                           | Sters Type           TM_DHOUND_TLS           TM_DHOUND_TLS           TM_DHOUND_TLS           TM_DHOUND_TLS           TM_DHOUND_TLS           TM_OUTBOUND_TLS           TM_OUTBOUND_TLS           TM_OUTBOUND_TLS           TM_OUTBOUND_TLS           TM_OUTBOUND_TLS           TM_OUTBOUND_TLS           TM_OUTBOUND_TLS           TM_OUTBOUND_TLS           TM_OUTBOUND_TLS      | Soldjant Name<br>Chindefault, OUHMONT, OHAVAVA<br>OUHMONT, Chimasa I van Jalatferm, avaya.com, CHCA, LHEVH<br>OHAVAVA<br>OHAVAVA, OUHMONT, Chindefault<br>Chindefault, SoldHarms of use at https://www.ventigh.dem/<br>OUHMAVAYATCLERCA, DC-glabab, DC-avaya, IAC, CHS<br>ChindevayaTtclearCA, DC-glabab, DC-avaya, IAC, CHS<br>ChindevayaTtclearCA, DC-glabab, DC-avaya, DC-cean<br>Chindefault, Collearos I van Jalatferm, avaya.com, CHCA, LHEVH<br>OHAVAVA, OUHMONT, Chindefault<br>OHAVAVA, OUHMONT, Chindefault                                                                                                    | Filter: Enable<br>ST+OH,<br>ged DKI Individual<br>ps (c)06,<br>ST=OH,                                    |
| Agents Agents Agents Accounts Accounts | Used for validating TLS client identity certificates           Used for validating TLS client identity certificates           Used for validating TLS client identity certificates           Used for validating TLS client identity certificates           Used for validating TLS client identity certificates           Used for validating TLS client identity certificates           Used for validating TLS client identity certificates           Used for validating TLS client identity certificates           Used for validating TLS every identity certificates           Used for validating TLS every identity certificates           Used for validating TLS every identity certificates           Used for validating TLS every identity certificates           Used for validating TLS every identity certificates           Used for validating TLS every identity certificates           Used for validating TLS every identity certificates           Used for validating TLS every identity certificates           Used for validating TLS every identity certificates           Used for validating TLS every identity certificates           Used for validating TLS every identity certificates | Sten Type           TM_DRECURD_TLS           TM_DRECURD_TLS           TM_DRECURD_TLS           TM_DRECURD_TLS           TM_OUTEOUND_TLS           TM_OUTEOUND_TLS           TM_OUTEOUND_TLS           TM_OUTEOUND_TLS           TM_OUTEOUND_TLS           TM_OUTEOUND_TLS           TM_OUTEOUND_TLS           TM_OUTEOUND_TLS           TM_OUTEOUND_TLS           TM_OUTEOUND_TLS | Subject Name<br>Chi-default, OU-MOMT, OHAVAVA<br>OU-MOMT, Chimas I van Zelafism, svaga.com, CHCA, LHEVIH<br>OHAVAVA<br>OHAVAVA<br>OHAVAVA<br>OHAVAVA, OU-MOMT, Chindefault<br>Chielsop CA, OU-Mayaya dolah Bervitasi, OU-Class 2 Mana-<br>Subarchar CA, OU-Moms I van Zelafishi, DCHavaya, Icen, CHI<br>OHAVAVA, OU-MOMT, OHAVAVA<br>OU-MOMT, Chimas I van Zelafishi, DCHavaya, Com, CHCA, LHEVIH<br>OHAVAVA, OU-MOMT, OHAVAVA<br>OHAVAVA, OU-MOMT, OHAVAVA<br>OHAVAVA, OU-MOMT, Chindefault<br>OHAVAVA, OU-MOMT, Chindefault<br>OHAVAVA, OU-MOMT, Chindefault<br>OHAVAVA, OU-MOMT, Chindefault<br>OHAVAVA, OU-MOMT, Chindefault<br>Chielsop CA, OU-Mayas dolah Servicas, OU-Class 2 Mana-<br>Isbaschar CA, OU-Mars di sa arthtpa//www.veriagin.com/<br>OU-Varisity Therash, OH | Filter: Enable<br>ST+OH,<br>ged DKI Endividual<br>ge (c)06,<br>ST+OH,<br>ged PKI Endividual<br>ge (c)06, |

Figure 2: System Manager Trusted Certificates

Add third party Root CA certificate to System Manager Spirit Agent service's trusted certificate store

1. From System Manager C L I, execute the below as a **root user** #sh\$SPIRIT\_HOME/scripts/configureSpiritSecurity.sh

If the system is already configured in Geographic Redundancy environment with Session Manager and EDP configured with System Manager, then do the steps mentioned in section 'For Session Manager, Branch Session Manager, and Personal Profile Manager Nodes' under Section 3 and then proceed with next steps.

#### STEP 3: Restart JBoss at System Manager.

#### **Restart JBoss**

1. From System Manager C L I, execute the below as a **root user** #service jboss restart

#### STEP 4: Restart SystemMonitor service on System Manager.

#### **Restart SystemMonitor**

1. From System Manager CLI, execute the below as a **root user** #service systemMonitor restart

**Note:** Once Jboss service is restarted, access System Manager web console after 15 minutes. Validate the third party certificate by accessing it from the Primary System Manager web console in browser and matching with the 3<sup>rd</sup> party certificate thumbprint.

# Section 2: For Secondary System Manager

Perform the following steps if the System Manager is deployed in Geographic Redundancy environment. Follow the steps in **Section 2.A** and **Section 2.B** according to following points.

- If the primary System Manager is already configured with the third-party certificate and if you want to configure the System Manager in Geographic Redundancy environment, then perform steps in **Section 2.A** on Secondary System Manager before configuring Geographic Redundancy.
- If the system is already configured in Geographic Redundancy environment and steps in Section 1 have been already performed and have to configure secondary System Manager with third-party certificate, then perform steps in **Section 2.B**.

# Section 2.A: If the primary System Manager is already configured with third-party certificate and wants to configure System Manager in Geographic Redundancy environment.

# Add CA certificate to Secondary System Manager trusted certificate store using Secondary System Manager UI

- 1. On the Secondary System Manager console, under Elements, click Inventory.
- 2. Click Inventory in the left navigation pane.
- 3. On the Manage Elements page, select **System Manager** and click **More Actions** > **Configure Trusted Certificates**.
- 4. On the Trusted Certificate page, click Add
- 5. On Add Trusted Certificate page, select Store Type to add trusted certificate as All.
- 6. On Add Trusted Certificate page, select Import from file.
- 7. On Add Trusted Certificate page, browse third party Root CA certificate for Please select a file.
- 8. On Add Trusted Certificate page, click Retrieve Certificate.
- 9. On Add Trusted Certificate page, click Commit.

Repeat the above steps for all Intermediate/Sub CA certificates in the Identity certificate chain.

#### Note: Do not delete any certificate from Secondary System Manager trusted certificate store.

Add third-party Root CA certificate to Secondary System Manager Spirit Agent service's trusted certificate store

10. From Secondary System Manager C L I, execute the below as a **root user** #sh\$SPIRIT\_HOME/scripts/configureSpiritSecurity.sh

#### **Restart JBoss**

11. From Secondary System Manager CLI, execute the below as a **root user** #service jboss restart

#### **Restart SystemMonitor**

12. From Secondary System Manager CLI, execute the below as a **root user** #service systemMonitor restart

**Note:** Now you can configure Geographic Redundancy and enable replication. If you want to replace secondary system manager with third-party certificate, follow steps Step no. 1, 3 and 4 in Section 2.B

# Section 2.B: In case system is already configured in Geo environment and steps in Section 1 have been already performed and have to configure secondary System Manager with 3<sup>rd</sup> party certificate.

Please make sure to replace the secondary system manager web server identity certificate with correct third party certificate i.e. 3<sup>rd</sup> party certificate with correct secondary system manager parameters.

# STEP 1: Replace the Secondary System Manager Web Server identity certificate with the third party certificate using Primary System Manager Console.

#### Replace an identity certificate

- 1. On the Primary System Manager console, under Elements, click Inventory.
- 2. Click Manage Elements in the left navigation pane.
- 3. On the Manage Elements page, select Secondary System Manager and click More Actions > Configure Identity Certificates.
- 4. On the Identity Certificate page, select Container TLS Service.
- 5. On the Identity Certificate page, click **Replace**.
- 6. On the Replace Identity Certificate page, perform following step:
  - o Click Import third party PCKS # 12 file and do the following:
    - Enter the file name in the **Please select a file** field.
    - Enter the password in the **Password** field.
    - Click Retrieve Certificate. The Certificate Details section displays the details of the certificate.
    - Click **Commit** to replace the certificate with the imported third-party certificate.

# STEP 2: Add the third party CA certificate to Secondary System Manager Trusted certificate Stores.

Add certificate to Secondary System Manager trusted certificate store using Primary System Manager Console

- 1. On the Primary System Manager console, under Elements, click Inventory.
- 2. Click **Inventory** in the left navigation pane.
- 3. On the Manage Elements page, select **Secondary System Manager** and click **More Actions** > **Configure Trusted Certificates**.
- 4. On the Trusted Certificate page, click Add
- 5. On Add Trusted Certificate page, select Select Store Type to add trusted certificate as All.
- 6. On Add Trusted Certificate page, select Import from file.
- 7. On Add Trusted Certificate page, browse third party Root CA certificate for Please select a file.
- 8. On Add Trusted Certificate page, click Retrieve Certificate.
- 9. On Add Trusted Certificate page, click Commit.

Repeat the above steps for all Intermediate/Sub CA certificates in the Identity certificate chain.

#### Note: Do not delete any certificate from Secondary System Manager trusted certificate store.

Add third party Root CA certificate to Secondary System Manager Spirit Agent service's trusted certificate store

 From Secondary System Manager C L I, execute the below as a root user #sh \$SPIRIT\_HOME/scripts/configureSpiritSecurity.sh

STEP 3: Restart JBoss at Secondary System Manager Node via SSH using root user.

#### **Restart JBoss**

2. From Secondary System Manager C L I, execute the below as a **root user** #service jboss restart

#### STEP 4: Restart SystemMonitor service at Secondary System Manager Node via SSH using root user.

#### **Restart SystemMonitor**

1. From Secondary System Manager CLI, execute the below as a **root user** #service systemMonitor restart

**Note:** Validate the third party certificate by accessing it from the Secondary System Manager web console in browser and matching with 3<sup>rd</sup> party certificate thumbprint.

If you have other elements then follow the steps in Section 3 or else you are done with configuring 3<sup>rd</sup> party certificate and can enable Geographic Redundancy replication.

Note: These steps need to be carried out after the steps in Section 1 and Section 2.

# Section 3: For Managed Elements

The steps in this section need to be carried out based on the deployment environment. Execute specific steps on deployed boxes if deployed environment has Session Manager Nodes, Branch Session Manager Nodes. Also, separate steps needs to be executed in case of Presence nodes or Conferencing nodes.

#### For Session Manager, Branch Session Manager, and Personal Profile Manager Nodes

STEP 1: Add the third party CA Certificate to Session Manager trusted certificate store using System Manager Console.

#### Add certificate to Session Manager trusted certificate store

- 1. On the System Manager console, under Elements, click Inventory.
- 2. Click Manage Elements in the left navigation pane.
- 3. On the Manage Elements page, select Session Manager Entity and click **More Actions** > **Configure Trusted Certificates**.
- 4. On the Trusted Certificate page, click Add.
- 5. On Add Trusted Certificate page, select Select Store Type to add trusted certificate as All.
- 6. On Add Trusted Certificate page, select Import from file.
- 7. On Add Trusted Certificate page, browse third party Root CA certificate for Please select a file.
- 8. On Add Trusted Certificate page, click Retrieve Certificate.
- 9. On Add Trusted Certificate page, click **Commit**.

Repeat the above steps for Intermediate CA certificates if Intermediate CA certificates present in Identity certificate chain.

#### STEP 2: Restart Service at Session Manager Node.

**Restart Service** 

 Access Session Manager SSH by using CLI credentials and execute # restart mgmt

Note: This would be required to be done for all Session Manager Nodes in the deployed environment.

#### For Conferencing nodes

#### STEP 1: Add the third party CA certificate to Conferencing node via SSH using root user.

#### Add certificate to Conferencing trusted certificate store

- 1. Access Conferencing server SSH, as a **root** user.
- 2. Add third party Root CA certificate to SAL Agent trust store at Conferencing node \$SPIRIT\_HOME/ security/spirit-trust.jks

Execute keytool command to add certificate Keytool **-import** {-alias alias} {-file cert\_file} [-keypass keypass] {-noprompt} {-trustcacerts} {-storetype storetype} {-keystore keystore} [-storepass storepass] [-provider provider\_class\_name] {-v} {-Jjavaoption}

#keytool -import -file ca-crt.pem -keypass password -keystore \$SPIRIT\_HOME/security/spirittrust.jks -storepass samplepassord

The keystore password is stored at \$SPIRIT\_HOME/security/securityConfig.properties.

The property *com.avaya.spirit.security.keyStorePasswordKey* holds the keystore password.

Repeat the above steps for all Intermediate/Sub CA certificates in the Identity certificate chain.

3. Restart SPIRIT Service

#### For Presence nodes

#### STEP 1: Add the third party CA certificate to Presence node via SSH using root user.

#### Add certificate to Presence trusted certificate store

- 1. Access Presence SSH, as a **root** user.
- 2. Add third party Root CA certificate to trust store \$JABBER\_HOME/certs/generic.keystore.jks
- 3. Execute command to add certificate

# sh \$PRES\_HOME/presence/bin/prescert addTrusted pem <pem-file-path> [ alias <alias-name> ] - add a trusted certificate to the JKS keystore and trust PEM file

 Add third party Root CA certificate to SAL Agent trust store at Presence node \$SPIRIT\_HOME/ security/spirit-trust.jks

Execute keytool command to add certificate

Keytool **-import** {-alias alias} {-file cert\_file} [-keypass keypass] {-noprompt} {-trustcacerts} {-storetype storetype} {-keystore keystore} [-storepass storepass] [-provider provider\_class\_name] {-v} {-Jjavaoption}

#keytool -import -file ca-crt.pem -keypass password -keystore \$SPIRIT\_HOME/security/spirittrust.jks -storepass samplepassword

The keystore password is stored at \$SPIRIT\_HOME/security/securityConfig.properties.

The property com.avaya.spirit.security.keyStorePasswordKey holds the keystore password.

Repeat the above steps for all Intermediate/Sub CA certificates in the Identity certificate chain.

5. Restart Service #sh \$PRES\_HOME/presence/bin/stop.sh #sh \$PRES\_HOME/presence/bin/start.sh

#### For CS1K nodes

#### STEP 1: Add the third party CA certificate to CS1K node via System Manager Console.

**Note:** For CS1K members registered to the System Manager, the CA certificate needs to be pushed out to CS1K members as well. Update the trust list for each member by choosing the members (Certificate endpoints) and follow the steps mentioned above.

#### Add certificate to CS1K nodes using System Manager Console

- 1. On the System Manager console, under Elements, click Inventory.
- 2. Click Manage Elements in the left navigation pane.
- 3. On the Manage Elements page, select CS1K entity and click More Actions > Configure Trusted Certificates.
- 4. On the Trusted Certificate page, click Add.
- 5. On Add Trusted Certificate page, select Select Store Type to add trusted certificate as All.
- 6. On Add Trusted Certificate page, select Import from file.
- 7. On Add Trusted Certificate page, browse third party Root CA certificate for Please select a file.
- 8. On Add Trusted Certificate page, click Retrieve Certificate.
- 9. On Add Trusted Certificate page, click Commit.

Repeat the above steps for all Intermediate/Sub CA certificates in the Identity certificate chain.

The CS1K Server needs to be restarted. The changes will take effect only after the server restarts.

# Section 4: Getting VFQDN value of System Manager.

Step 1: Login to System Manager through CLI, as admin user.

- Step 2: Run following command:
  - cat \$MGMT\_HOME/infra/conf/smgr-properties.properties

In the output of above command virtualFQDN attribute value is VFQDN.

# **APPENDIXES**

### Appendix 1 - PROCEDURE TO DISABLE A CERTIFICATE PROMPT IN INTERNET EXPLORER

IE Version 8.0

Use the following steps to complete the task.

#### STEP 1: Install Trusted Certificates

To install CAs certificate in the list of trusted certificates:

- 1. On the **Tools** menu, click **Internet Options**, and then click the **Content** tab.
- 2. Click Certificates.
- 3. Click following tabbed category for the type of certificates you want to install:

**Trusted Root Certification Authorities**. This category includes only self-signed certificates in the root store. When a CA's root certificate is listed in this category, you are trusting content from sites, people, and publishers with credentials issued by the CA.

| Certificates                                                                                                    |                                                                                                    |                                                                                                    | ? 🔀                                                                                                    |
|----------------------------------------------------------------------------------------------------|----------------------------------------------------------------------------------------------------|----------------------------------------------------------------------------------------------------|----------------------------------------------------------------------------------------------------|
| Intended purpose:                                                                                                    | <all></all>                                                                                                    |                                                                                                    | ~                                                                                                    |
| Intermediate Certifical                                                                                                    | tion Authorities Trusted Root Ce                                                                                                    | ertification Auth                                                                                               | norities Trusted Publ < >                                                                                                    |
| Issued To                                                                                                    | Issued By                                                                                                    | Expiratio                                                                                                    | Friendly Name 🛛 🔼                                                                                                    |
| AAA Certificate :<br>ABA.ECOM Root<br>AddTrust Extern<br>America Online F<br>Autoridad Certifi<br>Autoridad Certifi<br>Avaya Trusted A<br>Baltimore EZ by I | Ser       AAA Certificate Services         CA       ABA.ECOM Root CA         Ial       AddTrust External CA         too       America Online Root         ca       Autoridad Certificador         ca       Autoridad Certificador         vava Trusted Authe       AvayaITrootCA         DST       Baltimore EZ by DST | 1/1/2029<br>7/9/2009<br>5/30/2020<br>11/20/2037<br>6/29/2009<br>6/30/2009<br>10/4/2016<br>7/22/2039<br>7/4/2009 | COMODO<br>DST (ABA.ECOM<br>USERTrust<br>America Online R<br>Autoridad Certifi<br>Autoridad Certifi<br><none><br/><none><br/>DST (Baltimore E</none></none> |
|                                                                                                    | ort <u>R</u> emove                                                                                                    |                                                                                                    | Advanced                                                                                                    |
| Certificate intended p                                                                                                    | urposes                                                                                                    |                                                                                                    | View                                                                                                    |
|                                                                                                    |                                                                                                    |                                                                                                    |                                                                                                    |

- 4. To add other certificates to the list, click Import.
  - The Certificate Manager Import Wizard takes you through the process of adding a certificate
- 5. To configure the **Intended Purpose** box, select the filter for the types of certificates to be displayed in the list. Click **Advanced**.

| Certificate purpo                                        | se                                                     |         |
|----------------------------------------------------------|--------------------------------------------------------|---------|
| Select one or mo<br>Purposes.                            | ore purposes to be listed under Advanced               |         |
| Certificate purpo                                        | oses:                                                  |         |
| Server Aut                                               | hentication                                            |         |
| Clerk Auth                                               | entication                                             |         |
| Code Signi                                               | ng                                                     | Sec. 3. |
| Secure Em                                                | al                                                     |         |
| V Time Starro                                            | ina                                                    |         |
| Mirrosoft T                                              | nust List Sinning                                      |         |
| Export format<br>Select the defau<br>certificate to a fr | it drag and drop export format when drag<br>le folder. | ging a  |
| Export format:                                           | DER Encoded Sinary X.509 (*.cer)                       | ~       |
|                                                          |                                                        |         |

# Appendix 2 - PROCEDURE TO DISABLE A CERTIFICATE PROMPT IN FIREFOX

Firefox Version: 3.5 Use the following steps to complete the task.

#### **STEP 1: Install Trusted Certificates**

- 1. Open a Firefox browser.
- 2. Choose **Options** from the **Tool** menu.
- 3. Click the **Advanced** button.
- 4. Select the Encryption pane.
- 5. Click View Certificates.
- 6. Click the Authorities tab, at the bottom of the screen, click Import.
- 7. Navigate to the CA certificate and import it.

### Appendix 3 – USEFUL COMMANDS

#### Commands to convert certificate to PKCS12 format using OpenSSL tool:-

If there only one CA certificate present in certificate chain -

openssl pkcs12 -export -out outputPKCS12.pfx -inkey privateKey.key -in identityCertificate.pem -certfile caCert.pem

identityCertificate.pem - Certificate which is signed by third party CA.

privateKey.key - Private key file.

caCert.pem - CA Certificate chain file.

outputPKCS12.pfx - Output PKCS12 store file.

For example - openssl pkcs12 -export -out outputFile.pfx -inkey pk.pem -in cert.pem -certfile CA.pem

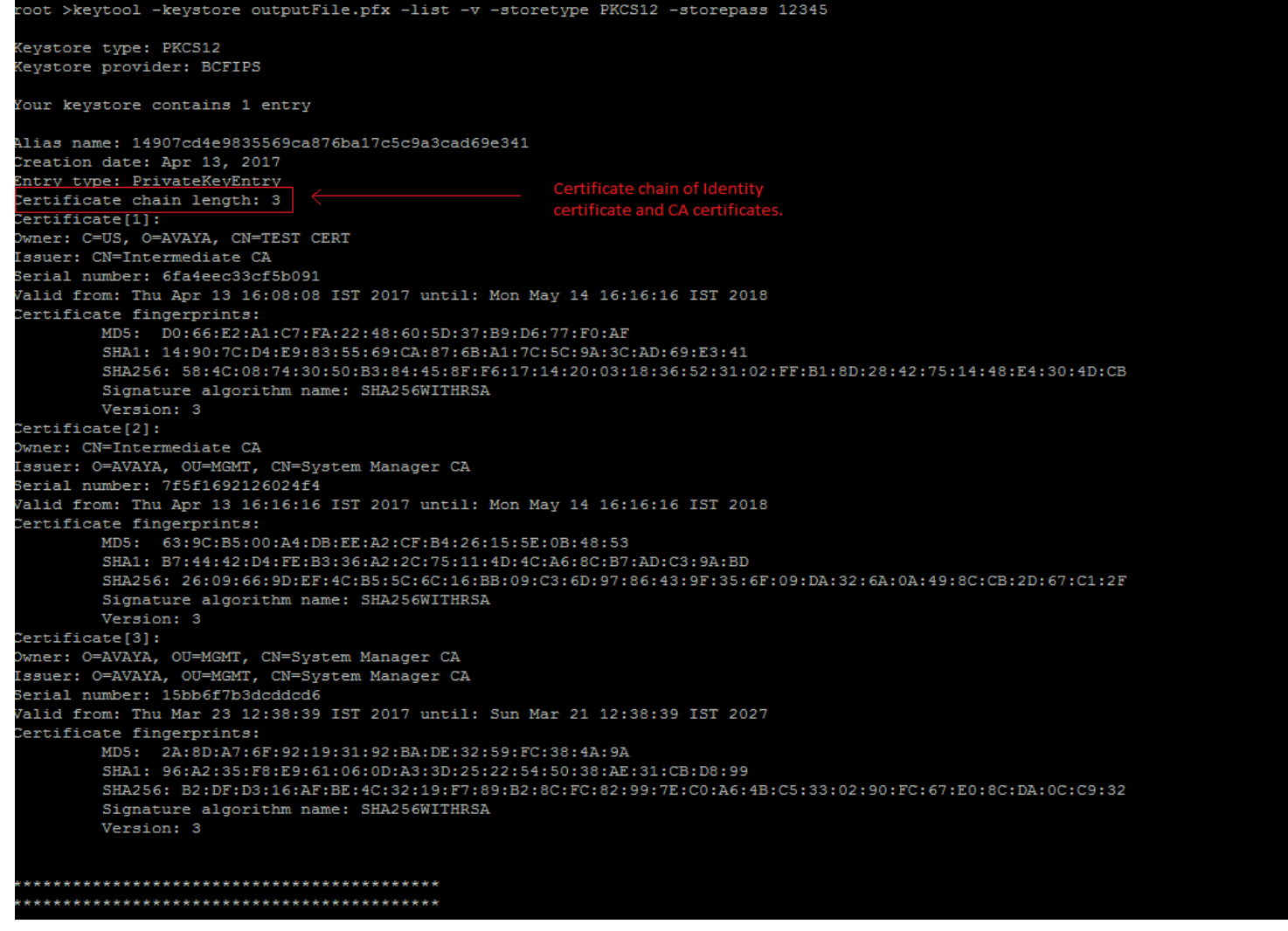